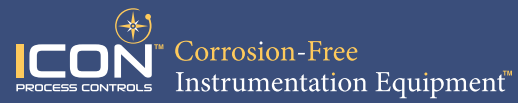

# **Quick Start Manual**

truflo®

8.635 дрм

UltraFlo-500

Net

M

23:22:18

17.857GAL

L)

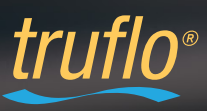

Read the user's manual carefully before starting to use the unit. Producer reserves the right to implement changes without prior notice.

#### **Safety Information**

- De-pressurize and vent system prior to installation or removal
- Confirm chemical compatibility before use
- DO NOT exceed maximum temperature or pressure specifications
- ALWAYS wear safety goggles or face-shield during installation and/or service
- **DO NOT** alter product construction

#### Warning | Caution | Danger

Indicates a potential hazard. Failure to follow all warnings may lead to equipment damage, or failure, injury, or death.

#### Do Not Use Tools

Use of tool(s) may damage produced beyond repair and potentially void product warranty.

#### Intended Use

The UltraFlo® ultrasonic flow meter should only be used for measuring the flow of pure, homogeneous liquids - it is not intended for use in medical applications!

The volume flow meter **UltraFlo®** is built in accordance with industry standard EN 61010 regulations (corresponds to VDE 0411 "Safety specifications for electrical measurement, control and laboratory devices").

The manufacturer is not responsible for improper use, losses of work caused by either direct or indirect damage, and for expenses incurred during installation or use of the flow meter.

The manufacturer is not liable for any injury, damage or harm due to inappropriate or unintended use or modifications of the flow meter. Conversions and/or changes to the flow meter may only be made, if they are expressly performed in accordance with the operating instructions in this operating manual.

#### Personnel for Installation, Commissioning, and Operation

All operations described in this instruction manual (i.e. assembly, electrical installation, commissioning and maintenance of the flow meter) must be carried out only by trained personnel or an accredited person. The qualified personnel must have read and understood the operating instructions in this manual and must follow said instructions accordingly.

The installer has to ensure that the flow meter is correctly connected according to the electrical connection diagrams in this operating manual.

Serious injury or death from electric shock may occur if wiring, installation, disassembly or removal of wires is performed while electrical power is energized.

Warranty and post warranty service must be exclusively carried out by the manufacturer.

#### **Product Description**

The **Truflo® UF-500** series clamp-on ultrasonic flow meters are easy to install with exceptional long life performance and they require no alteration to current piping configurations.

The sensor sends over 50 pulses/sec in order to provide accurate measurement of liquid flow rates in full pipes and can be used in low pressure systems.

#### Features

- Wide Dynamic Flow Range
- High Accuracy
- Pipe Sizes ½ 10"
- O Lightweight
- Excellent External Corrosion Resistance
- ONO Contact with Liquid
- No Moving Parts
- O Data Logging (day | month | year)
- Suitable for RO | DI Systems
- Simple Programming & Installation

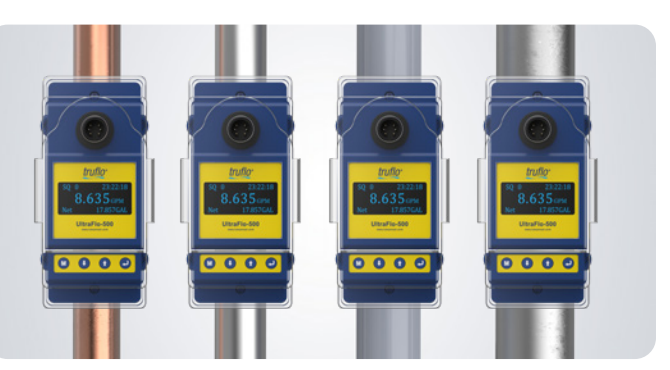

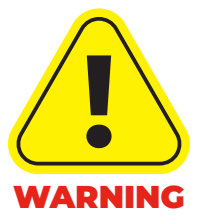

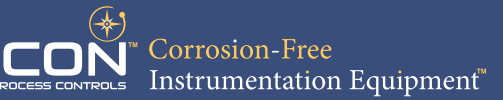

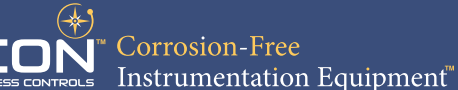

#### **Technical Specifications**

| General                  |                                           |                       |  |  |  |  |
|--------------------------|-------------------------------------------|-----------------------|--|--|--|--|
| Operating Range          | 0.3 – 15 ft/s                             | 0.1 – 5 m/s           |  |  |  |  |
| Pipe Size Range          | <sup>1</sup> / <sub>2</sub> - 10"         | DN15 – DN250          |  |  |  |  |
| T                        | 32 to 122°F                               | 0 to 50°C             |  |  |  |  |
| Temperature Range        | 32 to 302°F (HT model)                    | 0 to 150°C (HT model) |  |  |  |  |
| Repeatability            | ±0.8% of max. range                       | @ 25 °C (77 °F)       |  |  |  |  |
| Linearity                | ±2.0% of max. range                       | @ 25 °C (77 °F)       |  |  |  |  |
| Output                   | Pulse   4-20mA   RS485                    |                       |  |  |  |  |
| Viscosity Range          | 10 cPs Max.                               |                       |  |  |  |  |
| Materials                |                                           |                       |  |  |  |  |
| Sensor Body              | Teflon <sup>®</sup> Epoxy Coated Aluminum |                       |  |  |  |  |
| Electrical               |                                           |                       |  |  |  |  |
| Power Supply             | 24 VDC                                    |                       |  |  |  |  |
| Connection               | M12                                       |                       |  |  |  |  |
| Display                  |                                           |                       |  |  |  |  |
| OLED 128 * 64 Dot Matrix |                                           |                       |  |  |  |  |
| Totalizer Units          |                                           |                       |  |  |  |  |
| 6-Digit Accumulator      |                                           |                       |  |  |  |  |
| Standards & Approv       | als                                       |                       |  |  |  |  |
| CE   FCC   RoHS Com      | pliant                                    |                       |  |  |  |  |

#### **Measuring Points**

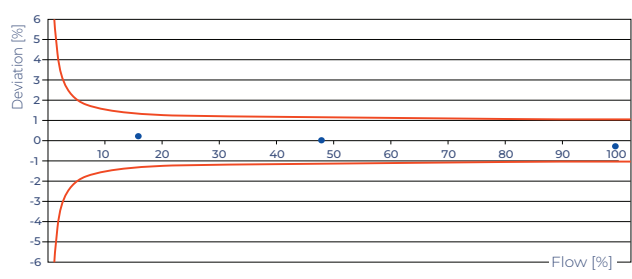

Example: Measuring points of a calibrated UltraFlo® UF-500

#### **Working Principle**

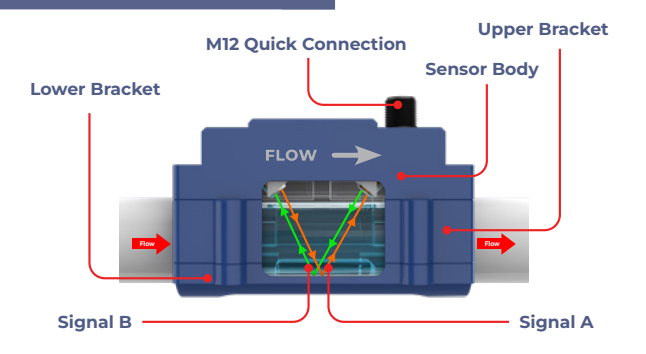

#### **Other Considerations**

#### **Ensure Proper Installation**

Proper installation plays a crucial role in ensuring the accuracy of the UF-500 flow meter. Any errors or misalignments during installation can lead to inaccurate measurements. The UF-500 is designed with ease of installation in mind. Installation time is typically less than two minutes.

#### Installation Location

Selecting an appropriate location away from disturbances such as bends, valves, or pipe irregularities is essential as it will effect the flow profile (see Page 17).

#### **Flow Profile**

The flow profile refers to the velocity distribution across the pipe's cross-section. If the flow profile is not uniform, the accuracy of the ultrasonic flow meter can be compromised. Factors such as bends, valves, or obstructions in the pipe can cause variations in the flow profile. The flow meter's accuracy can be improved by ensuring a smooth and fully developed flow profile (see Page 17).

#### **Transducer Care**

The transducers are the key components of an ultrasonic flow meter that emit and receive ultrasonic signals. The transducer surface should be free from air bubbles, dirt, or deposits which can interfere with the ultrasonic signal. Ensure that the pipe surface is clean and smooth.

#### **Signal Interference**

External factors can introduce signal interference, affecting the flow meter's accuracy. Electrical equipment, nearby machinery, or electromagnetic fields can disrupt the ultrasonic signals. Shielding the flow meter from these interferences or relocating it to a less disruptive environment can help mitigate inaccuracies caused by signal interference.

#### **Pipe Conditions and Material**

The condition and material of the pipe through which the liquid flows can impact the accuracy of the ultrasonic flow meter. Irregularities in the pipe, such as corrosion, scaling, or rough surfaces, can cause signal reflections or attenuations, leading to inaccuracies. It is important to regularly inspect the pipe and address any issues promptly to maintain accurate measurements.

#### **Model Selection**

| UltraFlo <sup>®</sup> 500 — Clamp-On Ultrasonic Flow Meter |             |                                           |  |  |  |  |
|------------------------------------------------------------|-------------|-------------------------------------------|--|--|--|--|
| Size                                                       | Part Number | Material                                  |  |  |  |  |
| ¹∕2"                                                       | UF500-A-15  | Teflon <sup>®</sup> Epoxy Coated Aluminum |  |  |  |  |
| 3/4"                                                       | UF500-A-20  | Teflon <sup>®</sup> Epoxy Coated Aluminum |  |  |  |  |
| 1"                                                         | UF500-A-25  | Teflon <sup>®</sup> Epoxy Coated Aluminum |  |  |  |  |
| 1 ½"                                                       | UF500-A-40  | Teflon <sup>®</sup> Epoxy Coated Aluminum |  |  |  |  |
| 2"                                                         | UF500-A-50  | Teflon <sup>®</sup> Epoxy Coated Aluminum |  |  |  |  |
| 3"                                                         | UF500-A-80  | Teflon <sup>®</sup> Epoxy Coated Aluminum |  |  |  |  |
| 4"                                                         | UF500-A-100 | Teflon <sup>®</sup> Epoxy Coated Aluminum |  |  |  |  |
| 6"                                                         | UF500-A-150 | Teflon <sup>®</sup> Epoxy Coated Aluminum |  |  |  |  |
| 8"                                                         | UF500-A-200 | Teflon <sup>®</sup> Epoxy Coated Aluminum |  |  |  |  |
| 10"                                                        | UF500-A-250 | Teflon <sup>®</sup> Epoxy Coated Aluminum |  |  |  |  |

Add Suffix -'P' - Pulse Output 'HT' - High Temperature

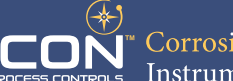

Corrosion-Free Instrumentation Equipment<sup>™</sup>

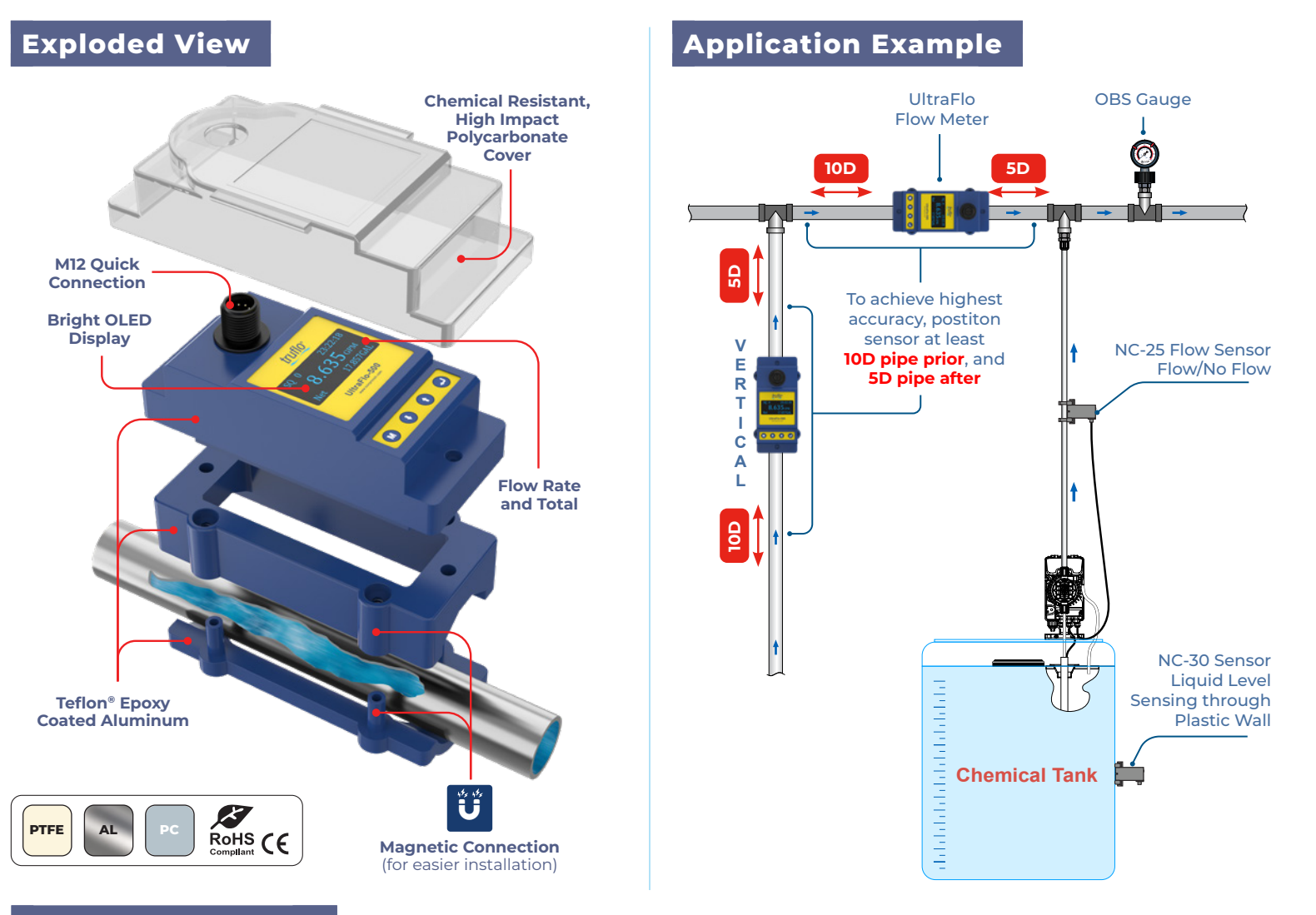

#### **Outside Dimension**

| Dipo/ | ASME/ANSI | 1/2" | 3/4" | 1" | 1 ¼" | 1½" | 2" | <b>2½</b> " | 3" | 4"  | 6"  | 8"  | 10" |
|-------|-----------|------|------|----|------|-----|----|-------------|----|-----|-----|-----|-----|
| Tube  | OD min.   | 16.5 | 22   | 32 | 38   | 48  | 58 | 72          | 86 | 108 | 142 | 196 | 250 |
| Size  | OD        | 20   | 25   | 32 | 40   | 50  | 63 | 75          | 90 | 110 | 160 | 200 | 250 |
| (mm)  | OD max.   | 23   | 28   | 35 | 45   | 54  | 64 | 78          | 92 | 116 | 169 | 223 | 277 |

#### **Minimum Flow Range**

| Size AS          | ME/ANSI | 1⁄2"  | 3/4"  | 1"    | 1 ¼"  | 1½"    | 2"     | <b>2½"</b> | 3"     | 4"     | 6"      | 8"      | 10"     |
|------------------|---------|-------|-------|-------|-------|--------|--------|------------|--------|--------|---------|---------|---------|
|                  | 0.03m/s | 0.57  | 0.88  | 1.45  | 2.26  | 3.53   | 5.61   | 7.95       | 11.45  | 17.1   | 303     | 530     | 867     |
| Flow             | 0.5m/s  | 9.4   | 14.7  | 24.1  | 37.7  | 58.9   | 93.5   | 132.5      | 190.9  | 285.1  | 505     | 884     | 1445    |
| Range<br>(L/min) | 1.5m/s  | 28.3  | 44.2  | 72.4  | 113.1 | 176.7  | 280.5  | 397        | 572.6  | 855.3  | 1600    | 2651    | 4336    |
| ,                | 5m/s    | 94.2  | 147.2 | 241.2 | 376.9 | 588.9  | 934.9  | 1325.4     | 1908.5 | 2851   | 5055    | 8838    | 14454   |
|                  | 0.03m/s | 0.15  | 0.23  | 0.38  | 0.6   | 0.93   | 1.48   | 2.1        | 3.03   | 4.52   | 80.04   | 140.01  | 229.04  |
| Flow             | 0.5m/s  | 2.48  | 3.88  | 6.37  | 9.96  | 15.56  | 24.7   | 35         | 50.43  | 75.32  | 133.41  | 233.53  | 381.73  |
| (Gal/min)        | 1.5m/s  | 7.48  | 11.68 | 19.13 | 29.88 | 46.68  | 74.1   | 104.88     | 151.27 | 225.95 | 422.68  | 700.32  | 1145.45 |
| (***, )          | 5m/s    | 24.89 | 38.89 | 63.72 | 99.57 | 155.57 | 246.97 | 350.13     | 504.17 | 753.15 | 1335.39 | 2334.75 | 3818.34 |

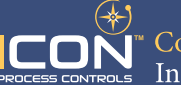

### Dimensions

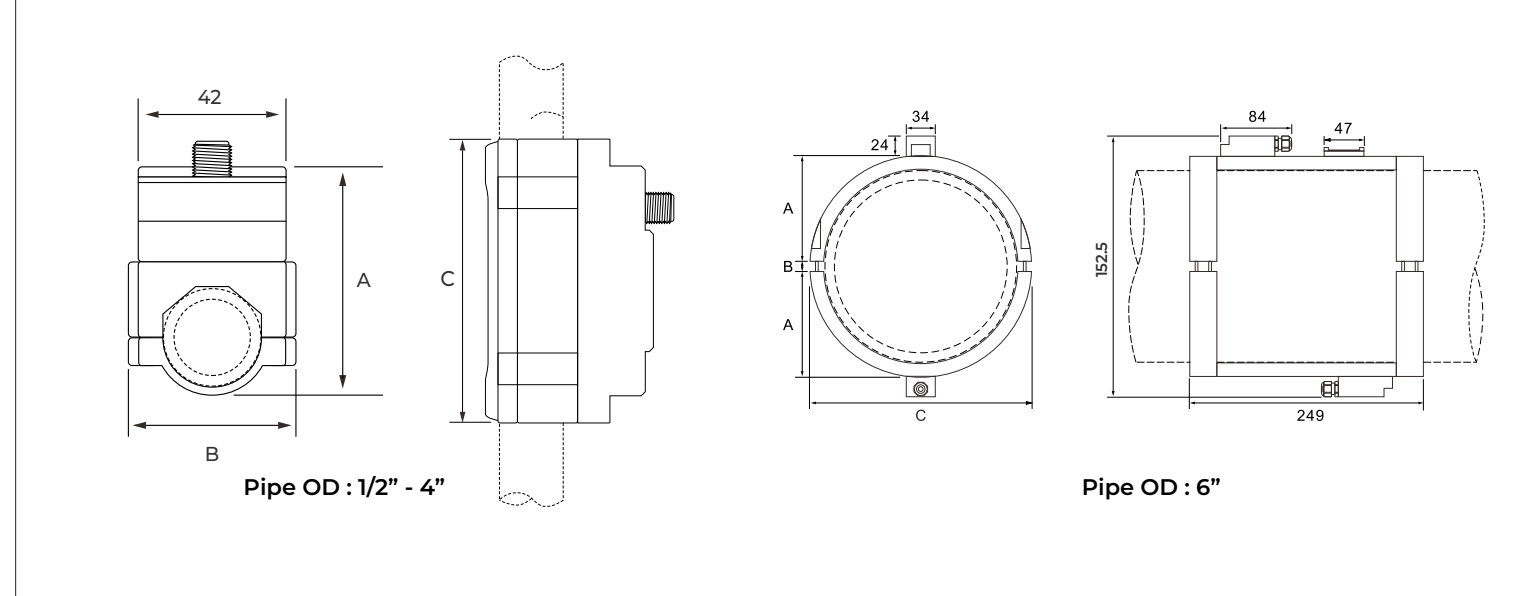

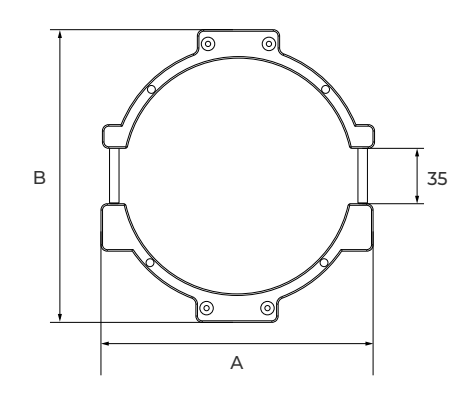

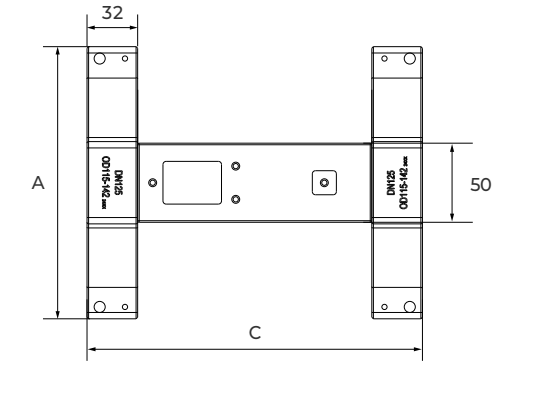

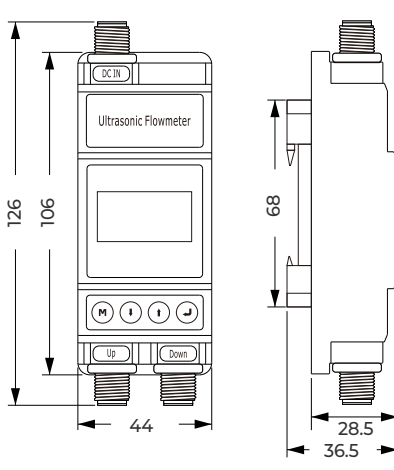

Pipe OD : 8" - 10"

| Model     | Pipe OD | OD Range  | A (mm) Max. | B (mm) | C (mm) |
|-----------|---------|-----------|-------------|--------|--------|
| UF500-15  | 1/2"    | 16.5 - 23 | 86 (Max.)   | 58     | 106    |
| UF500-20  | 3/4"    | 22 - 28   | 86 (Max.).  | 58     | 106    |
| UF500-25  | ייך     | 32 - 35   | 91 (Max.)   | 58     | 106    |
| UF500-40  | 11⁄2"   | 48 - 54   | 110 (Max.)  | 78     | 106    |
| UF500-50  | 2"      | 58 - 64   | 126 (Max.)  | 91     | 130    |
| UF500-80  | 3"      | 86 - 92   | 154 (Max.)  | 119    | 150    |
| UF500-100 | 4"      | 108 - 116 | 177 (Max.)  | 143    | 174    |
| UF500-150 | 6"      | 158 - 169 | 199         | 212    | 205    |
| UF500-200 | 8"      | 196 - 223 | 253         | 266    | 263    |
| UF500-250 | 10"     | 250 - 277 | 307         | 320    | 276    |

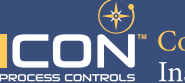

#### Components

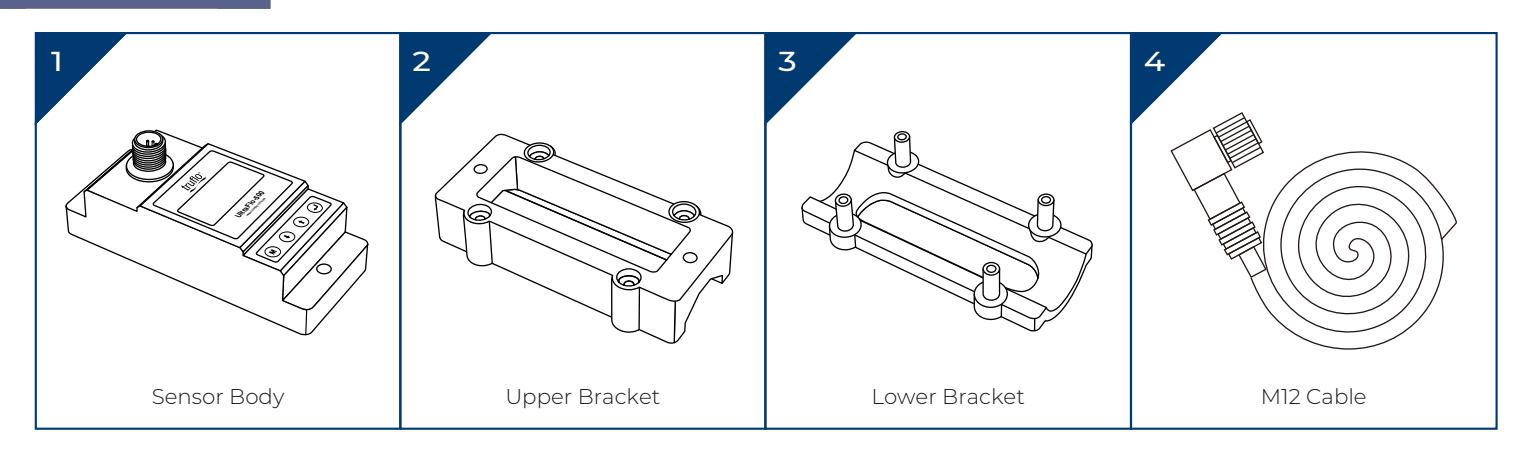

#### Installation and Connection

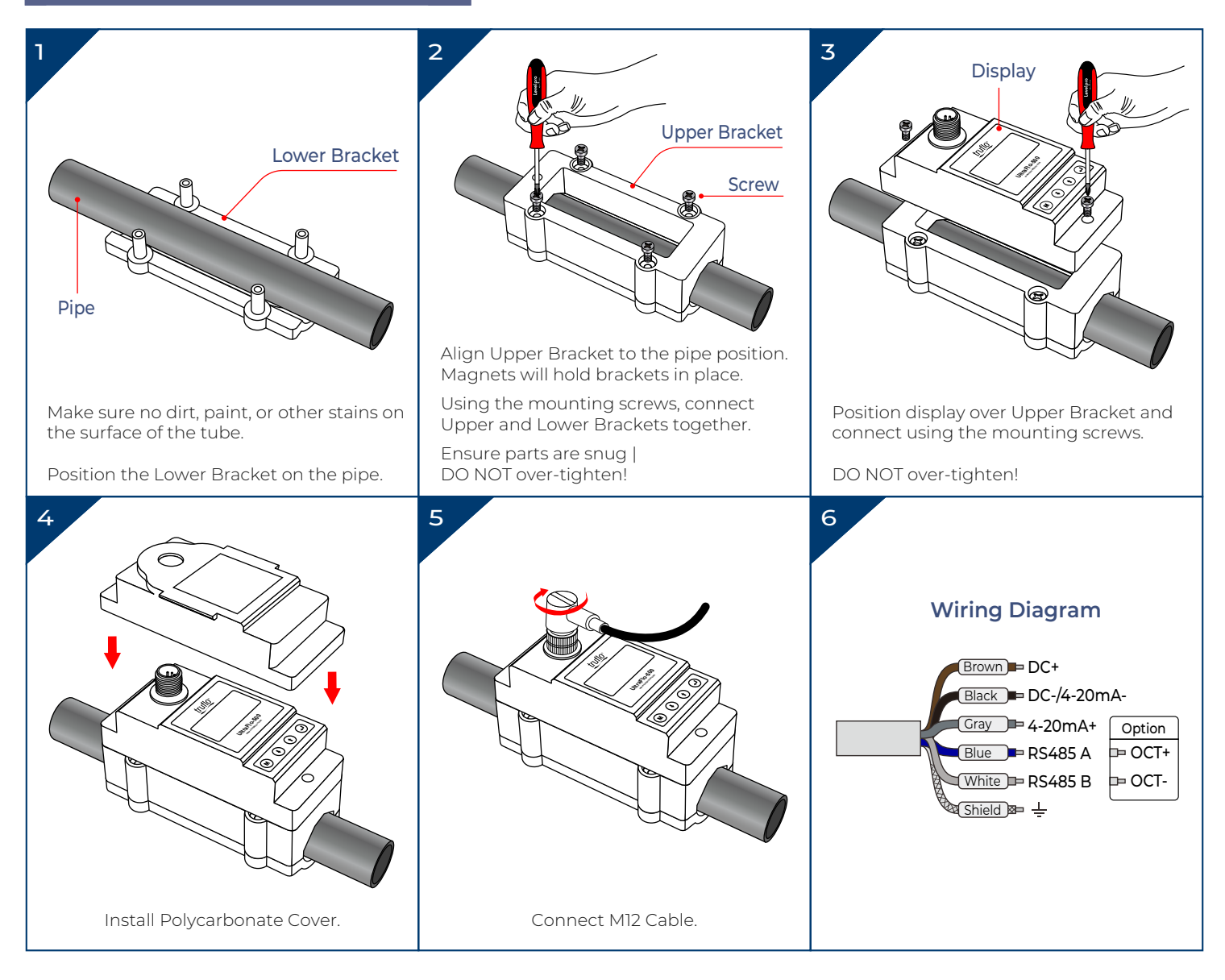

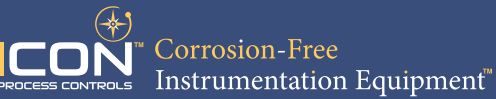

#### **Display Example**

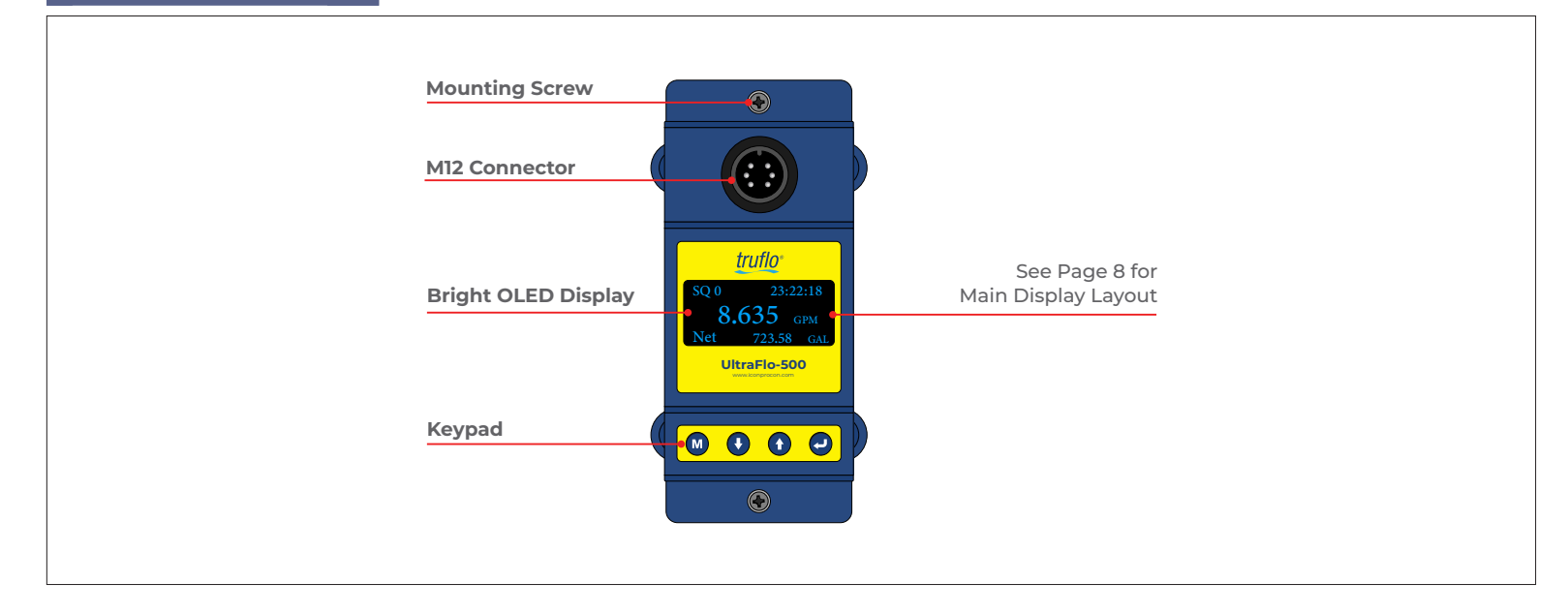

#### **Keypad Functions**

#### Follow these guide lines when using the Flow Meter Keypad :

| Press 🔞 to Enter Setup Menu or to Return to previous menu during programming. |
|-------------------------------------------------------------------------------|
| Press 🚺   🚺 to Select system options.                                         |
| Press 🚺 to Move to the Next Digit.                                            |
| Press 👔 to Modify Digits (0-9).                                               |
| Press 🔁 to Display Different System Options or to Confirm Selection.          |

#### **Powering ON**

When connected to a VDC Power Supply, the UltraFlo® UF-500 will begin to run a self-diagnosis program.

#### Signal Quality (SQ Value)

SQ value is short form for Signal Quality. It indicates the level of the signal detected.

SQ value is indicated by numbers from 0-99.

"00" is the minimum signal that could be detected and "99" represents the maximum.

Normally, the transducer position should be adjusted repeatedly and coupling compound should be checked frequently until the signal quality detected is as strong as possible.

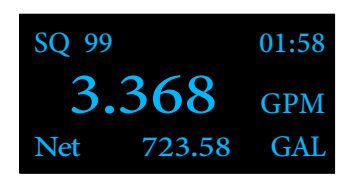

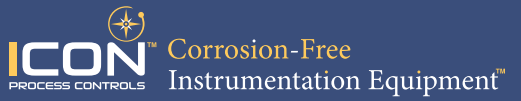

#### Main Display Layout

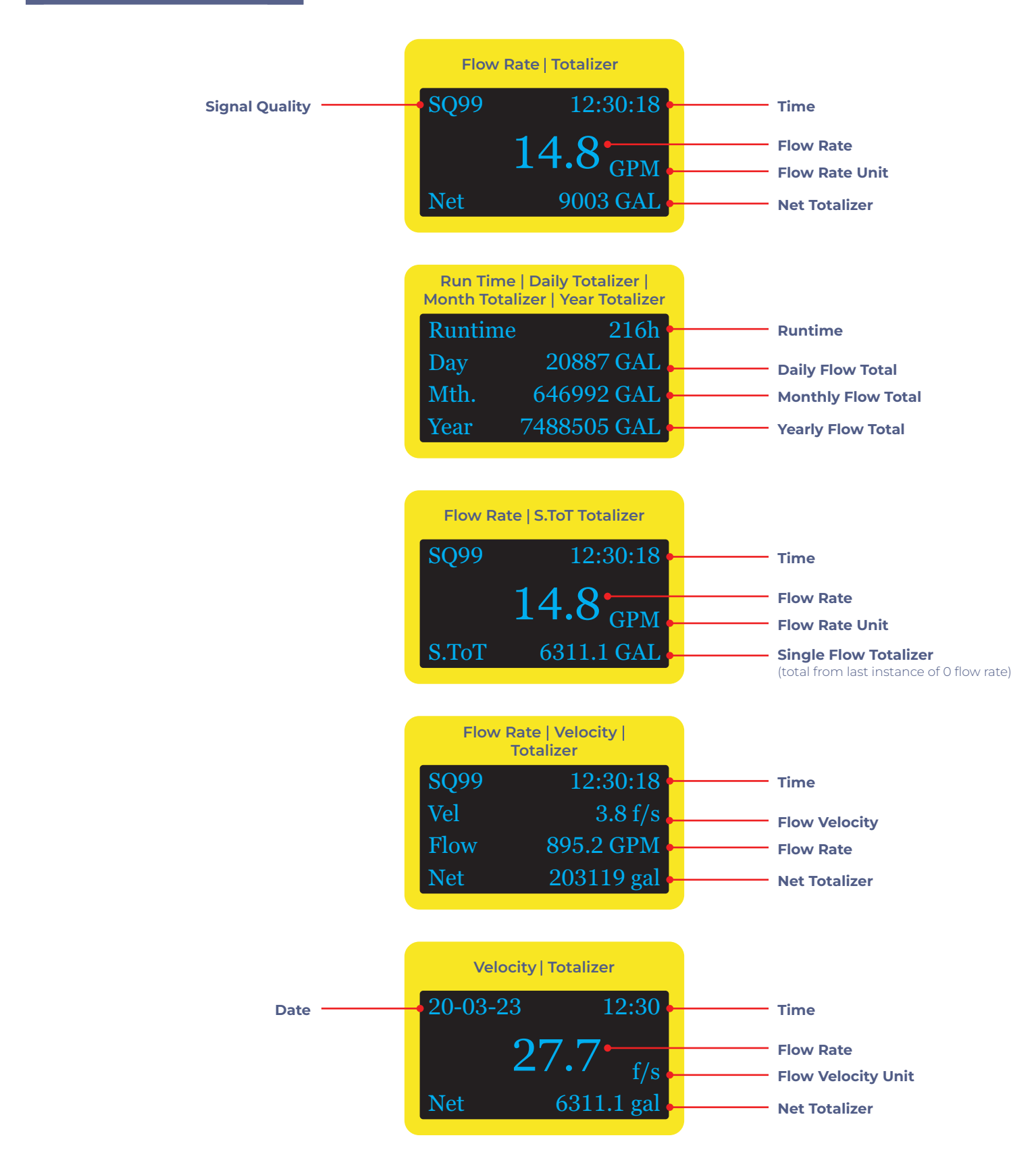

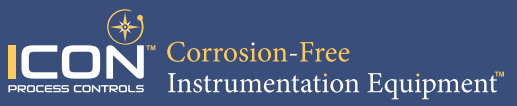

**Display Features** 

(Refer to Page 7 for Keypad Functions)

| STEPS                                 | DISPLAY                                                                                                    | OPERATION                                                                                                    |
|---------------------------------------|----------------------------------------------------------------------------------------------------|----------------------------------------------------------------------------------------------------|
| → 1 Main Display •                    | SQ 99 12:30:18<br><b>3.368</b> GPM<br>Net 768.89 GAL                                                                                            | <ul> <li>When powered on, digits will appear :</li> <li>Flow Rate   Totalizer.</li> <li>Signal Quality (SQ) &amp; Time.</li> </ul> |
| 2 Totalizer                           | Runtime         216h           Day         79.068         GAL           Mth.         3839.8         GAL           Year         3768         GAL | Runtime   Daily Flow Total   Monthly Flow Total   Yearly Flow Total.                                                               |
| 3 Flow Rate   S.TOT Totalizer         | SQ 99 12:30:18<br><b>3.368</b> GPM<br>S.ToT 23.89 GAL                                                                                           | Flow Rate   S.ToT Totalizer.                                                                                                    |
| 4 Flow Rate   Velocity   Net Total. ► | SQ 99 12:30:18<br>Vel 1.069 f/s<br>Flow 3.339 GPM<br>Net 768.89 GAL                                                                             | Velocity   Flow Rate   Net Totalizer.                                                                                              |
| 5 Velocity   Net Totalizer >          | 20-03-18 12:30<br><b>1.868</b> f/s<br>Net 768.89 GAL                                                                                            | Press 🚯 to Display <b>Velocity   Net Totalizer</b> .<br>Press 👔 to Return to Previous Menu.                                        |

#### Setup Menu

| STEPS              | DISPLAY                                                                                                    | OPERATION                                                                                                    |
|--------------------|----------------------------------------------------------------------------------------------------|----------------------------------------------------------------------------------------------------|
| → 1 Main Display → | SQ 99 12:30:18<br><b>3.368</b> GPM<br>Net 768.89 GAL                                                                          | <ul> <li>When powered on, digits will appear :</li> <li>Flow Rate   Flow Total</li> <li>Signal Quality &amp; Time.</li> </ul>                |
| 2 Setup Menu       | Setup menu                                                                                                    | Press M to Display <b>Setup menu</b> .<br>Using the 📢   🕇 buttons, the following options are available :                                     |
|                    | <ol> <li>Pipe parameter</li> <li>System setting</li> <li>Calibration</li> <li>Output setting</li> <li>History data</li> </ol> | <ul> <li>0. Pipe parameter</li> <li>1. System setting</li> <li>2. Calibration</li> <li>3. Output setting</li> <li>4. History data</li> </ul> |

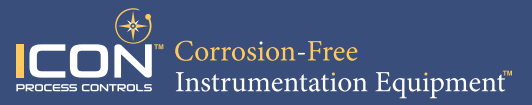

### Pipe Parameter Setup Menu

(Refer to Page 7 for Keypad Functions)

| STEPS            | DISPLAY                                                                                                    | OPERATION                                                                                                    |
|------------------|----------------------------------------------------------------------------------------------------|----------------------------------------------------------------------------------------------------|
| ▶ 1 Setup Menu ► | Setup menu<br>0. Pipe parameter<br>1. System setting<br>2. Calibration<br>3. Output setting<br>4. History data | Press M to Display <b>Setup menu</b> .<br>Select " <b>0. Pipe parameter</b> ", then Press 🕗.                                                                                                    |
| 2 Pipe Parameter |                                                                                                    | <ul> <li>Outer diameter :<br/>Press  <ul> <li>to modify and Use</li> <li>to change digits and</li> <li>to move to the next digit.</li> </ul> </li> <li>Press  <ul> <li>to confirm new outer diameter.</li> </ul> </li> <li>Outer diameter <ul> <li>32.00 mm</li> </ul> </li> <li>1. Wall thickness :<br/>Press  <ul> <li>to modify and Use</li> <li>to change digits and</li> <li>to move to the next digit.</li> </ul> </li> <li>Press  <ul> <li>to modify and Use</li> <li>to change digits and</li> <li>to move to the next digit.</li> </ul> </li> <li>Press  <ul> <li>to confirm new wall thickness.</li> </ul> </li> <li>Wall thickness <ul> <li>2.00 mm</li> <li>2.00 mm</li> </ul> </li> </ul> |
|                  | <ol> <li>Q. Outer diameter</li> <li>Wall thickness</li> <li>Material</li> <li>Fluid type</li> </ol>            | 2. Material :         Press @ and Use @   @ to choose between displayed options.         Press @ to confirm selection.         Material       Material         0. PVC       0. PVC         1. Carbon Steel       2. Steel         2. Steel       5. PFA         3. Fluid type :         Press @ and Use @   @ to choose between displayed options.         Press @ and Use @   @ to choose between displayed options.         Press @ to confirm selection.         Fluid type         0. Water         1. Sea Water         2. Oil         3. Other                                                                                                    |

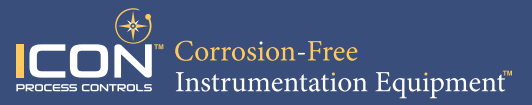

### System Setting Setup Menu

(Refer to Page 7 for Keypad Functions)

| STEPS              | DISPLAY                                                                                                    | OPERATION                                                                                                    |
|--------------------|----------------------------------------------------------------------------------------------------|----------------------------------------------------------------------------------------------------|
| > 1 Setup Menu >   | Setup menu<br>0. Pipe parameter<br>1. System setting<br>2. Calibration<br>3. Output setting<br>4. History data                                                      | Press M to Display <b>Setup menu</b> .<br>Use € to Select " <b>1. System setting</b> ", then Press 🕑.                                                                                                    |
|                    |                                                                                                    | <ul> <li>0. System unit :<br/>Press  and Use  ↓  to choose between displayed options.<br/>Press  to confirm selection. </li> <li>System unit <ul> <li>Metric</li> <li>Metric</li> <li>English</li> </ul> </li> <li>1. Flow rate unit :<br/>Press  and Use  ↓  to choose between displayed options.<br/>Press  to confirm selection. </li> </ul>                                                                                                    |
| 2 System Setting • | System Setting<br>System unit<br>Flow rate unit<br>Total unit<br>Total RESET<br>Time set<br>System lock<br>System INFO<br>Display dir.<br>Damping<br>Display format | Flow rate unit       0. m3/h         2. GPM       2 GPM         2. Total unit :       Press (a) and Use (b)   (b) to choose between displayed options.         Press (c) and Use (c)   (b) to choose between displayed options.         Press (c) to confirm selection.         Total unit         2. GAL         3. Total RESET : Press (c) to Reset Parameters.                                                                                                    |
|                    |                                                                                                    | Total RESET       Total RESET         ENT TO RESET       ENT TO continue         4. Time set :       Press I to modify and Use I to select digits and I to move to the next digit.         Press I to confirm new set time.       Press I to confirm new set time.         yy-mm-dd       hh:mm         24-06-20       12:30         When modifying, the default is 30 seconds. Generally, it is unnecessary to modify date & time as the system is equipped with a highly reliable perpetual calendar chip. |

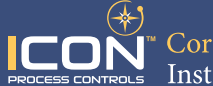

| STEPS            | DISPLAY                                                                                     | OPERATION                                                                                                    |  |  |  |
|------------------|---------------------------------------------------------------------------------------------|----------------------------------------------------------------------------------------------------|--|--|--|
| <u>↑</u>         |                                                                                             | 5. System lock :                                                                                                    |  |  |  |
|                  |                                                                                             |                                                                                                    |  |  |  |
|                  |                                                                                             | System unlocked ENT key word ENT key word ENT to lock 0000 System locked OK                                                                                                    |  |  |  |
|                  |                                                                                             |                                                                                                    |  |  |  |
|                  |                                                                                             | System locked ENT key word ENT key word                                                                                                    |  |  |  |
|                  |                                                                                             | ENT to unlock 0000 System unlocked OK                                                                                                    |  |  |  |
|                  |                                                                                             | When the system is locked, any modifications to the system are prohibited, but the parameter is still readable.                                                                            |  |  |  |
|                  |                                                                                             | 6. System INFO : Press 🕑 5 times to enter Manual Totalizer.                                                                                                    |  |  |  |
|                  |                                                                                             | System INFO         Manual Totalizer         Manual Totalizer           Flowmeter         ENT To Start         ENT To Stop           SN-30001399         0.00000 m3/h         0.00000 m3/h |  |  |  |
|                  |                                                                                             | V1.38 SQ 0 0.0000 L SQ 0 0.0000 L                                                                                                    |  |  |  |
|                  |                                                                                             | The displayed serial number (SN) of the meter is only assigned to each flow<br>meter ready to leave the factory. The factory uses it for files setup and for<br>management by the user.    |  |  |  |
| ¥                |                                                                                             | Manual totalizer is a seperate totalizer used for flow measurement and calculation.                                                                                                    |  |  |  |
| 2 System Setting |                                                                                             | 7. Display dir :                                                                                                    |  |  |  |
|                  | <b>System Setting</b><br><b>D</b> . System unit                                             | The display direction of the screen can be inverted by a 180° rotation.                                                                                                    |  |  |  |
|                  | 1. Flow rate unit                                                                           | Press 🕑 and Use 🚺   💽 to choose between displayed options.                                                                                                    |  |  |  |
|                  | <ol> <li>Total unit</li> <li>Total RESET</li> </ol>                                         | Press 🕑 to confirm selection.                                                                                                    |  |  |  |
|                  | <ol> <li>Time set</li> <li>System lock</li> <li>System INFO</li> <li>Display dir</li> </ol> | Display dir.<br>0. Normal<br>1. Inversion                                                                                                    |  |  |  |
|                  | 8. Damping                                                                                  | 8 Damping                                                                                                    |  |  |  |
|                  | 9. Display format                                                                           | When the flow regime is unstable and the display value changes greatly,<br>damping can be set to adjust the measurement response speed of the<br>product (unit is in secs.).               |  |  |  |
|                  |                                                                                             | Press 🕑 to modify and Use 🕦 to change digits and 🕚 to move to the next digit.                                                                                                    |  |  |  |
|                  |                                                                                             | Press 🕑 to confirm new damping.                                                                                                    |  |  |  |
|                  |                                                                                             | Damping Damping<br>000 000                                                                                                    |  |  |  |
|                  |                                                                                             | 9. Display format :                                                                                                    |  |  |  |
|                  |                                                                                             | Press 🕑 and Use 🕚   🚯 to choose between displayed options.                                                                                                    |  |  |  |
|                  |                                                                                             | Press 🕑 to confirm selection.                                                                                                    |  |  |  |
|                  |                                                                                             | Display format         Display format           0. x 0.001         1. x 0.001           2. x 0.1         3. x 1                                                                            |  |  |  |
|                  |                                                                                             | The display digit of the measured value can be set through the zoom function.<br>It is displayed after the decimal point by default 3 digits.                                              |  |  |  |
|                  |                                                                                             | You can choose to display 2 digits after the decimal point, one digit after the                                                                                                    |  |  |  |
| To Previous Page |                                                                                             | decimal point and 0 digits after the decimal point.                                                                                                    |  |  |  |

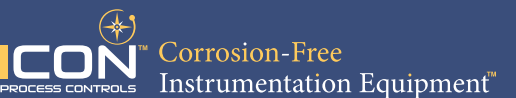

**Calibration Setup Menu** (Refer to Page 7 for Keypad Functions) DISPLAY OPERATION STEPS Setup Menu Setup menu Press M to Display Setup menu. Calibration Use 🕔 to Select "2. Calibration", then Press 🥥 ्र म 3. Output setting 4. History data Calibration 0. Scale factor : Refers to the ratio between the "actual value" and "reading value". For example, when the measurement is 2.00 and it is indicated at 1.98 on the instrument, the scale factor reading is 2/1.98. This means that the best scale factor constant is 1.01. Press 🕗 to modify and Use 🕦 to change digits and 🕔 to move to the next digit. Press 🕘 to confirm new scale factor. Scale factor Scale factor 1.000 4-20mA CAL : 1. Check if the current loop has been calibrated before leaving the factory. Press 🕗 to correct. Use 🕦 | 🕔 to change new values. 2549<mark>2</mark> Calibration **D**. Scale factor 455<mark>5</mark> 3. Lowflow cut • Press 🕑 twice to switch between 4mA & 20mA, and at the same time, check with an ammeter to verify that Current Loop output displays values. · It is is necessary to re-calibrate the current loop if over the permitted tolerance. The displayed value has no meaning, but is only used for internal records. · Check the displayed value of ammeter (multimeter). 2. Set zero : Press 🕗 to choose Ent or Reset. Use 🕓 | 🚹 to move between the two options. Press 🕗 to Reset the Zero Point which was set by the user. Set zero Waiting . . . Ent To set zero SQ 88 Reset zero Set zero Ent To set zero Enter To Reset Reset zero After setting, return to the main interface to see that the flow is "O". If you return to the main interface and the flow is not "0", the setting was unsuccessful and you should check whether the installation is correct or not.

From Next Page

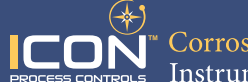

| STEPS            | DISPLAY                                                                                     | OPERATION                                                                                                    |
|------------------|---------------------------------------------------------------------------------------------|----------------------------------------------------------------------------------------------------|
| <b>↑</b> I       |                                                                                             | 3. Low flow cut :                                                                                                    |
|                  |                                                                                             | Flow rate falls below the low flow cutoff value.                                                                                                    |
|                  |                                                                                             | Press 🕑 to modify. Use 🕦 to change digits and 💽 to move to the next digit.                                                                                                    |
|                  |                                                                                             | Press 🕑 to confirm.                                                                                                    |
|                  |                                                                                             | Lowflow cutLowflow cut0.0500m/s105000m/s                                                                                                    |
|                  |                                                                                             | This function can prevent that when the pump stops working and the liquid<br>flows at a low speed in the pipe, data accumulation error caused by continuous<br>reading of flow meter. Input is generally recommended 0.05m/s as the low<br>flow cut-off point ( <b>Plastic Version</b> ). The low flow cut-off value is independent of<br>the measurement results. |
|                  |                                                                                             | Generally, pipes made of SS304 or SS316 with wall thickness of more than 2mm will receive false signals due to the interference of pipe wall signals. It is recommended that the low flow rate be cut off at 0.08m/s or above ( <b>Stainless Steel Version</b> ).                                                                                                  |
|                  |                                                                                             | 4. Manual zero :                                                                                                    |
|                  |                                                                                             | Press 🕑 to modify. Use 🕦 to change digits and 💽 to move to the next digit.                                                                                                    |
|                  | Calibration                                                                                 | Press 🕑 to confirm.                                                                                                    |
| 2 Calibration    | <ol> <li>Scale factor</li> <li>4-20mA CAL</li> <li>Set zero</li> <li>Lowflow cut</li> </ol> | Manual zeroManual zero0.000GPM0.0000.000GPM                                                                                                    |
|                  | <ol> <li>Manual zero</li> <li>Hi AGC</li> <li>Negative flow</li> </ol>                      | This method is not commonly used and is only suitable for experienced operators. Manually input the value and add it to the measured value to obtain the actual value.                                                                                                    |
|                  |                                                                                             | 5. Hi AGC :                                                                                                    |
|                  |                                                                                             | Press 🕘 and use 🚯   🕥 to move between OFF and ON.                                                                                                    |
|                  |                                                                                             | Press 🕑 to confirm selection.                                                                                                    |
|                  |                                                                                             | Hi AGC<br>Hi AGC<br>0. OFF<br>1. ON                                                                                                    |
|                  |                                                                                             | High gain switch used to amplify pipes when weak signals are detected.                                                                                                    |
|                  |                                                                                             | 6. Negative flow :                                                                                                    |
| ↓                |                                                                                             | Turn 'ON' if the flow is opposite to the direction indicated in the flow meter.                                                                                                    |
|                  |                                                                                             | Press 🕘 and use 🚯   🌖 to move between ON and OFF.                                                                                                    |
|                  |                                                                                             | Press 🕑 to confirm selection.                                                                                                    |
| To Previous Page |                                                                                             | Negative flow0. ON1. OFF                                                                                                    |

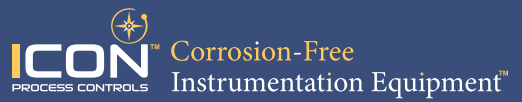

#### **Output Setting Setup Menu**

(Refer to Page 7 for Keypad Functions)

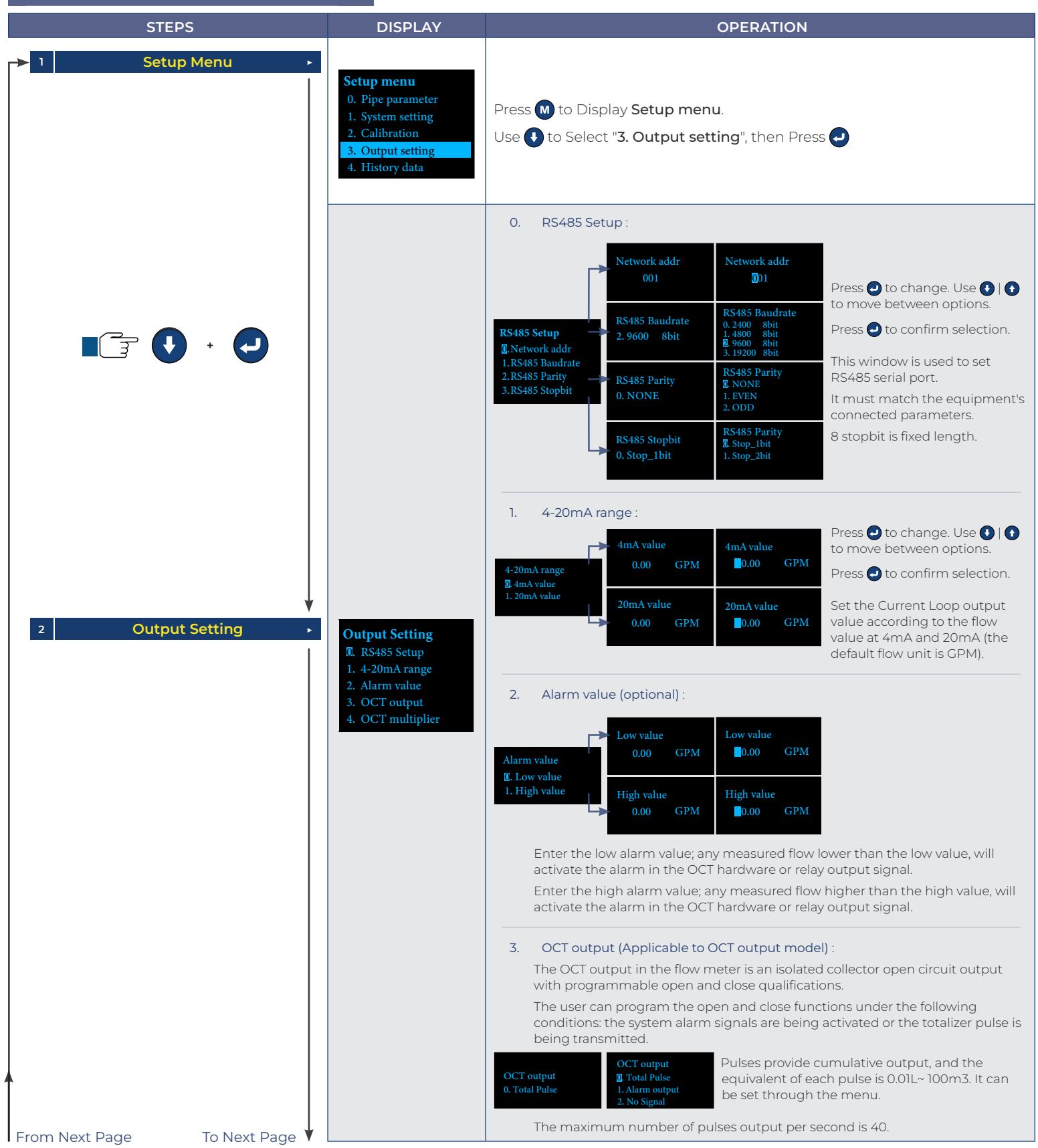

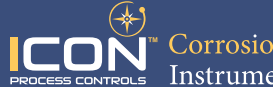

| STEPS            | DISPLAY                                                                                                    | OPERATION            |
|------------------|----------------------------------------------------------------------------------------------------|----------------------|
| 2 Output Setting | <b>Output Setting</b><br><b>M</b> . RS485 Setup<br>1. 4-20mA range<br>2. Alarm value<br>3. OCT output<br>4. OCT multiplier | OCT Wiring Diagram : |

### Data Logging Setup Menu

| STEPS            | DISPLAY                                                                                                    | OPERATION                                                                                                    |
|------------------|----------------------------------------------------------------------------------------------------|----------------------------------------------------------------------------------------------------|
| → 1 Setup Menu → |                                                                                                    | Press M to Display Setup menu.                                                                                                    |
|                  | Setup menu<br>0. Pipe parameter<br>1. System setting<br>2. Calibration<br>3. Output setting<br>4. History data | <ul> <li>Use to Select "4. History data", then Press .</li> <li>0. Pipe parameter</li> <li>1. System setting</li> <li>2. Calibration</li> <li>3. Output setting</li> <li>4. History data</li> </ul>                                                 |
|                  |                                                                                                    | 0. By Day : Display flow total for days. Day 00-23-10-17 FTD 55.174 GAL Use €   € to scroll between days.                                                                                                    |
| 2 History Data   | History data<br><b>1</b> By Day<br>1. By Month<br>2. By Year                                                   | <ol> <li>By Month : Display flow total for months.</li> <li>Month 00-23-10-<br/>FTM 55, 174 GAL</li> <li>Use () () to scroll between months.</li> <li>By Year : Display flow total for years.</li> <li>Year 00-20232<br/>FTY 55, 174 GAL</li> </ol> |
|                  |                                                                                                    | Use 🕑   🌒 to scroll between years.                                                                                                    |

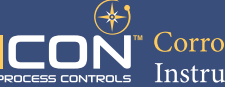

#### **Installation Positions**

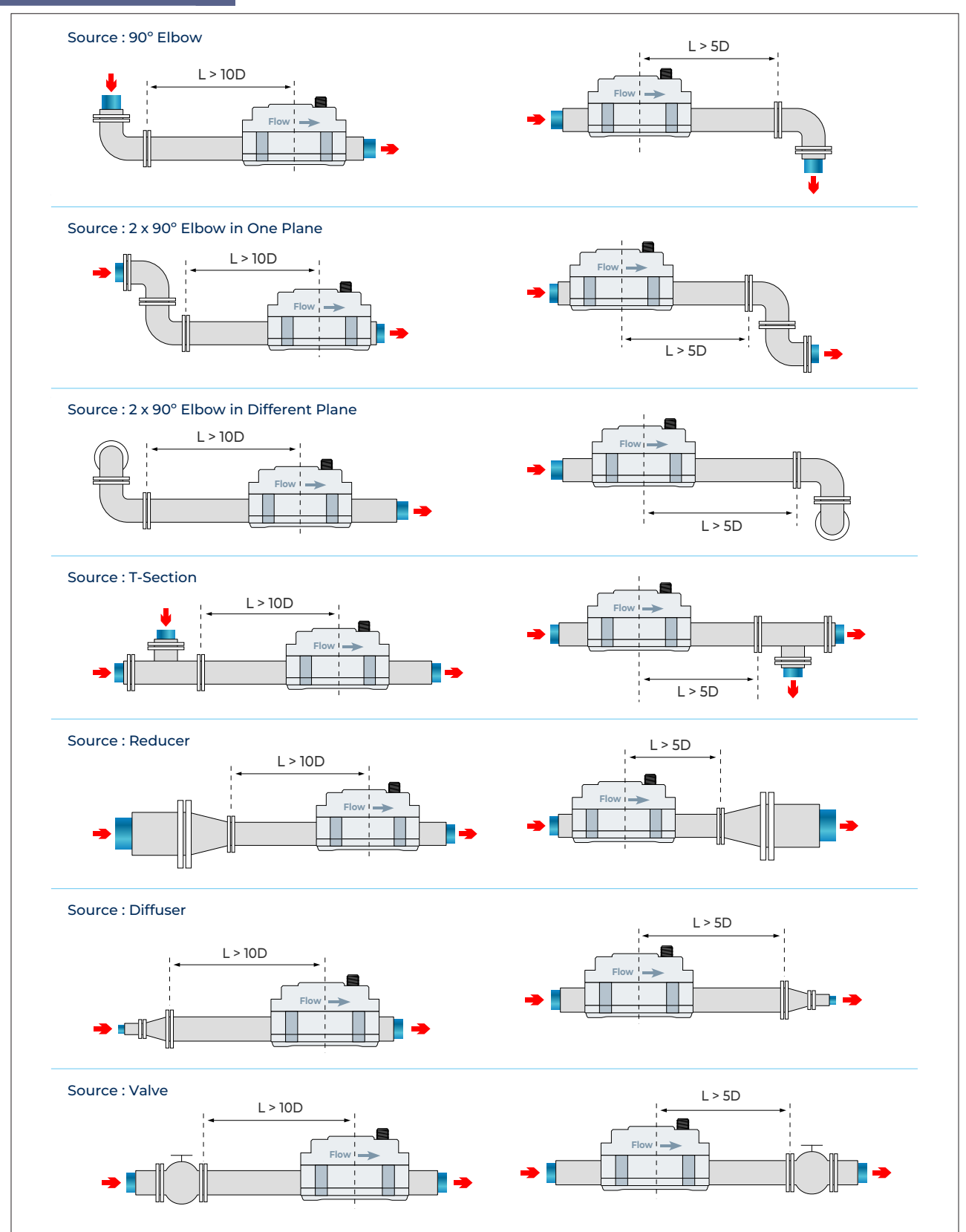

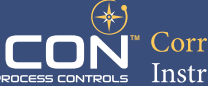

#### Warranty, Returns and Limitations

#### Warranty

Icon Process Controls Ltd warrants to the original purchaser of its products that such products will be free from defects in material and workmanship under normal use and service in accordance with instructions furnished by Icon Process Controls Ltd for a period of one year from the date of sale of such products. Icon Process Controls Ltd obligation under this warranty is solely and exclusively limited to the repair or replacement, at Icon Process Controls Ltd option, of the products or components, which Icon Process Controls Ltd examination determines to its satisfaction to be defective in material or workmanship within the warranty period. Icon Process Controls Ltd must be notified pursuant to the instructions below of any claim under this warranty within thirty (30) days of any claimed lack of conformity of the product. Any product repaired under this warranty will be warranted only for the remainder of the original warranty period. Any product provided as a replacement under this warranty will be warranted for the one year from the date of replacement.

#### Returns

Products cannot be returned to Icon Process Controls Ltd without prior authorization. To return a product that is thought to be defective, go to www.iconprocon.com, and submit a customer return (MRA) request form and follow the instructions therein. All warranty and non-warranty product returns to Icon Process Controls Ltd must be shipped prepaid and insured. Icon Process Controls Ltd will not be responsible for any products lost or damaged in shipment.

#### Limitations

This warranty does not apply to products which:

- 1. are beyond the warranty period or are products for which the original purchaser does not follow the warranty procedures outlined above;
- 2. have been subjected to electrical, mechanical or chemical damage due to improper, accidental or negligent use;
- 3. have been modified or altered;
- 4. anyone other than service personnel authorized by Icon Process Controls Ltd have attempted to repair;
- 5. have been involved in accidents or natural disasters; or
- 6. are damaged during return shipment to Icon Process Controls Ltd

Icon Process Controls Ltd reserves the right to unilaterally waive this warranty and dispose of any product returned to Icon Process Controls Ltd where:

- 1. there is evidence of a potentially hazardous material present with the product;
- 2. or the product has remained unclaimed at Icon Process Controls Ltd for more than 30 days after Icon Process Controls Ltd has dutifully requested disposition.

This warranty contains the sole express warranty made by Icon Process Controls Ltd in connection with its products. ALL IMPLIED WARRANTIES, INCLUDING WITHOUT LIMITATION, THE WARRANTIES OF MERCHANTABILITY AND FITNESS FOR A PARTICULAR PURPOSE, ARE EXPRESSLY DISCLAIMED. The remedies of repair or replacement as stated above are the exclusive remedies for the breach of this warranty. IN NO EVENT SHALL Icon Process Controls Ltd BE LIABLE FOR ANY INCIDENTAL OR CONSEQUENTIAL DAMAGES OF ANY KIND INCLUDING PERSONAL OR REAL PROPERTY OR FOR INJURY TO ANY PERSON. THIS WARRANTY CONSTITUTES THE FINAL, COMPLETE AND EXCLUSIVE STATEMENT OF WARRANTY TERMS AND NO PERSON IS AUTHORIZED TO MAKE ANY OTHER WARRANTIES OR REPRESENTATIONS ON BEHALF OF Icon Process Controls Ltd. This warranty will be interpreted pursuant to the laws of the province of Ontario, Canada.

If any portion of this warranty is held to be invalid or unenforceable for any reason, such finding will not invalidate any other provision of this warranty.

For additional product documentation and technical support visit:

www.iconprocon.com | e-mail: sales@iconprocon.com or support@iconprocon.com | Ph: 905.469.9283

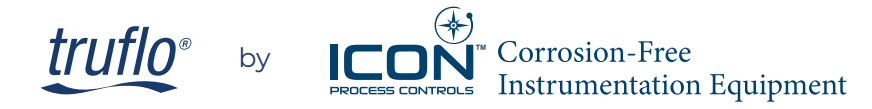

Phone: 905.469.9283 · Sales: sales@iconprocon.com · Support: support@iconprocon.com